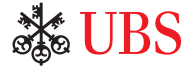

# 瑞銀KeyLink網上服務 登入指示

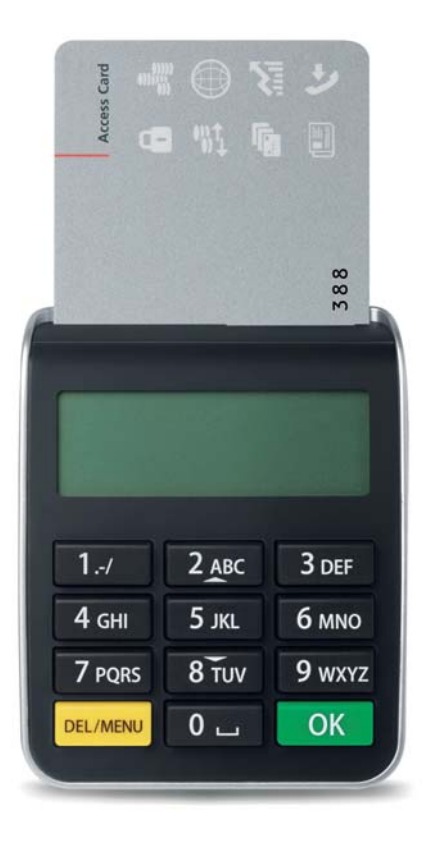

採用先進科技 確保高度安全

透過登入卡和讀卡器,為使用瑞銀網上服務和當中涉及的個人數據提供了有效保障。 在使用前請仔細了解讀卡器的功能。

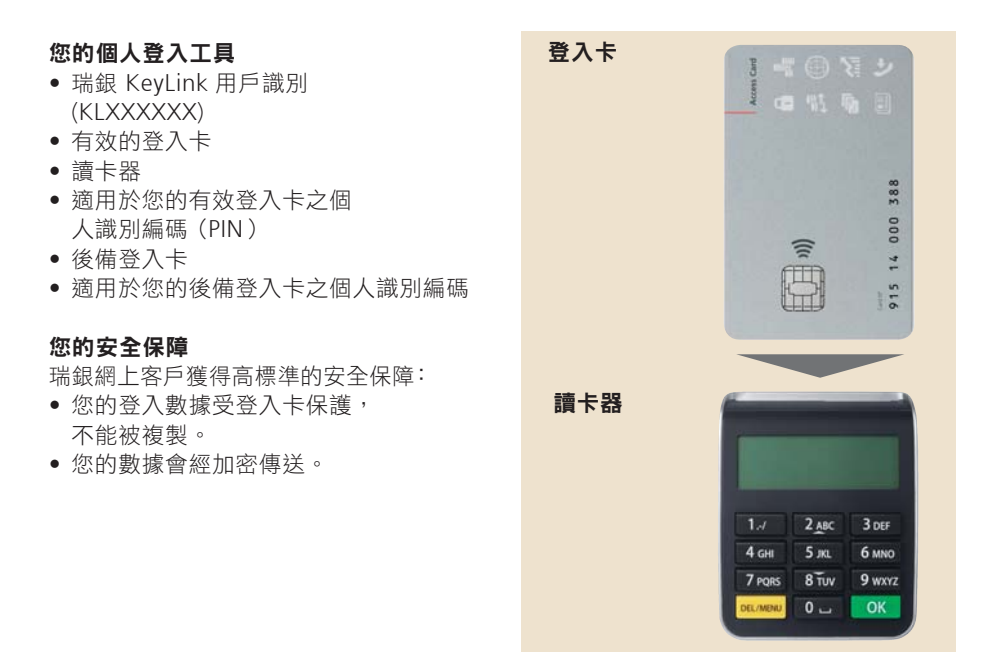

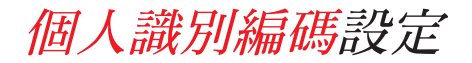

# 設置您的個人識別編碼 (PIN)

當第一次使用您的登入卡時,您必須更改預設之初始個人識別編碼。

| 1. 插入登入卡以啟動讀卡器。                                                                                                    |             |
|----------------------------------------------------------------------------------------------------|-------------|
| <ol> <li>請輸入初始個人識別編碼,然後按</li> <li>OK (接受)。</li> </ol>                                                              | PIN:        |
| <ol> <li>輸入一組四至十一位PIN碼,<br/>然後按 OK (接受)。</li> <li>安全提示: PIN碼不能過於簡單易猜,<br/>建議不要包含個人資料,如您的電話<br/>號碼或生日日期。</li> </ol> | NEW PIN:    |
| <ol> <li>請重新輸入您的PIN碼,然後按</li> <li>OK (接受)。</li> </ol>                                                              | CONFIRM:    |
| 5. 新的PIN碼即時生效。<br>只要將登入卡插入讀卡器,然後按下<br>DEL/MENU ,即可隨時修改您的PIN碼。                                                      | PIN CHANGED |

# 重要說明:

 如輸入三次錯誤的PIN碼,登入卡即會被停用。 請致電瑞銀KeyLink 熱線電話尋求協助。

瑞銀KeyLink 網上服務

# 登入(自主授權)

如需登入瑞銀 KeyLink 請瀏覽網頁: www.ubs.com/keylink 在「KeyLink Login with Access Card」選擇以下其中一項: --「Switzerland」(瑞士)或 --「International」(瑞士以外的所有其他地區)

1. 插入登入卡以啟動讀卡器。

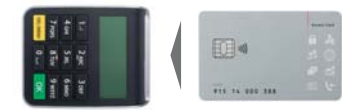

PIN:

- 輸入您的PIN碼,然後按
   OK (接受)。
- 在登入頁面上輸入您的瑞銀 KeyLink 「User Identification」(用戶識別), 資料,點擊(繼續)。
- 輸入顯示在登入頁面上的 6 位數代碼, 然後按 OK (接受)。

**安全說明:**瑞銀顯示的登入代碼均是 **六位數字**。登入號碼如少於六位數字, 請立即聯繫支援人員。

5. 在登入頁面上,輸入讀卡器上顯示之八 位數密碼,然後按「**登入**」。

請在輸入過程中注意區分字母「O」 和數字零「Ø」。

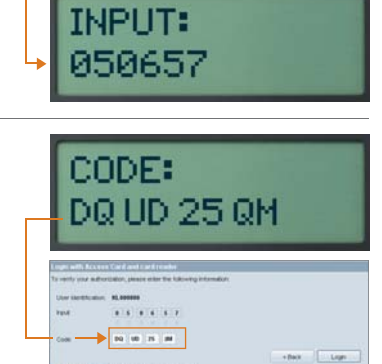

# 使用您的後備登入卡

如果您的有效登入卡被停用、損壞或遺失了,後備登入卡可為您提供即時的解決方案, 以便恢復登入瑞銀 KeyLink。

### 以下情況需要使用和啟用您的後備登入卡。如有需要,請致電您當地的 KeyLink熱線電話:

- 如果您連續三次輸入錯誤的PIN碼,您的瑞銀 KeyLink 有效登入卡將被停用
- 如果您的有效登入卡損壞或遺失了

#### 重要說明

- 當啟用您的後備登入卡後,該卡將成為您新的有效登入卡。我們會自動寄出替換後 備登入卡和相應的PIN碼給您,以確保您任何時候均會有一張後備登入卡
   請注意,您必須使用適用於後備登入卡的PIN碼以配合使用後備登入卡
- 基於安全原因,不能交替或前後交換使用您的有效登入卡和後備登入卡
- 如果兩張登入卡同時均被停用、損壞或遺失了,您將不能登入瑞銀 KeyLink 您需要致電當地的KeyLink 熱線電話號碼索取新的登入卡
- 讀卡器是可以轉讓的,如有需要,可聯繫我們的瑞銀 KeyLink 支援團隊以 索取替換讀卡器

# 如何管理您的畫面解鎖密碼, 以進入瑞銀 KeyLink

當屏幕空置幾分鐘後,瑞銀 KeyLink 會自動鎖定應用程式,以為您提供安全的電子 銀行服務。

| The applicat                       | lot is locked | L.                     | and the local diversity of the local diversity of the local diversit |                  |        |
|------------------------------------|---------------|------------------------|----------------------------------------------------------------------------------------------------|------------------|--------|
| <ul> <li>Linesee (eit);</li> </ul> | e you pess    | WHICH IS WHICH THE COS | neyuna                                                                                                    |                  |        |
| Minch LEC Keyl                     | 1             |                        |                                                                                                    |                  |        |
| and a standard and a state of the  |               |                        |                                                                                                    |                  | _      |
| Deer identification:               | 81.001238     |                        |                                                                                                    |                  |        |
|                                    |               |                        |                                                                                                    |                  |        |
| Password                           |               |                        |                                                                                                    |                  |        |
|                                    |               |                        | 1.0                                                                                                    |                  |        |
|                                    |               | Married Workshipping   |                                                                                                    | 212 million (* 1 | Castel |

| Mad defenses having obtainer<br>gendenmannen<br>werdenmannen<br>werdenmannen<br>werdenmannen<br>werdenmannen                                                                                                    | n Link                                                                                                    |                       |        |  |
|----------------------------------------------------------------------------------------------------|----------------------------------------------------------------------------------------------------|-----------------------|--------|--|
| An and a second second se                                                                                                    |                                                                                                    |                       |        |  |
|                                                                                                    | -                                                                                                    |                       | _      |  |
| A Constant of Constant of Cons | an and and                                                                                                    | -                     |        |  |
| Second and a second a second a second a second a second a second a second a second a second a second a second a                                                                                                    | the second                                                                                                    | _                     |        |  |
| and the second second se                                                                                                    | A Designation of the local division of the local division of the l | and the second second | June 1 |  |
|                                                                                                    |                                                                                                    |                       |        |  |
|                                                                                                    |                                                                                                    |                       |        |  |

#### 1. 定義一個新的畫面解鎖密碼

當您第一次使用登入卡以使用瑞銀 KeyLink 服務時, 如果您在使用期間屏幕閒置了一段時間,將會出現 「Locked」(封銷)訊息。您需要定義並設置新密碼。

當「Unlock UBS KeyLink」(解鎖瑞銀 KeyLink 訊息出現時,

- 按「Reset Password」(重設密碼)
- 登入卡登入過程將會重新啟動以完成密碼重置步驟
- 在「New password」(新密碼)欄位,輸入您的 新密碼。請確保您的新密碼符合我們在「Change unlock password」(更改解鎖密碼)訊息裡所顯示的 密碼政策
- 在「Change unlock password」(更改解鎖密碼) 欄位確認新密碼後,按「OK(接受)」選項

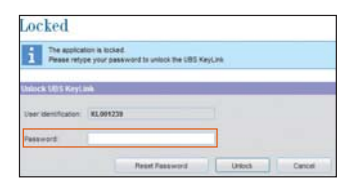

#### 2. 解鎖畫面

日後每當屏幕出現閒置情況,都會出現此「Unlock UBS KeyLink」(更改解鎖密碼)訊息。

 要解鎖畫面,請於「section」(欄位)內輸入您於 以上步驟所定義的「Password」(密碼),然後選擇 「Unlock」(解鎖)選項

| The second           |              |                           |          |   |
|----------------------|--------------|---------------------------|----------|---|
| 1 Pesse retys        | te your pass | ward to unlock the UBS Ke | nji Link |   |
|                      |              |                           |          |   |
| hilock UDS Keyla     | -            |                           |          | _ |
| Veer Identification: | KL001238     |                           |          |   |
|                      |              |                           |          |   |
| Password             |              |                           |          |   |
|                      | _            |                           | -        |   |

#### 3. 重設密碼

如果您忘記了您的密碼,瑞銀 KeyLink 為您提供簡單的方法,隨時在網上重設您的密碼,而無需致電瑞銀 KeyLink熱線電話。

選擇「Reset Password」(重設密碼) 選項,並按照
 「Define a new screen unlock password」(定義一個新的畫面解鎖密碼)一節中所作的説明進行操作。

請注意,您只能在「Unlock screen」(解鎖畫面)頁面內裡重設密碼。

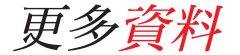

# 支援

瑞銀 KeyLink 的支援團隊樂意回答任何有 關瑞銀 KeyLink登入過程的問題。

#### 瑞銀 KeyLink熱線號碼

亞太區: +65-6495 8740

歐洲、中東、非洲: +41-44-239 06 07

美洲: +1-203-719 3800

# 安全說明

為了保障您的利益,請使用隨同讀卡器一 併發給您的登入卡。

為了獲得最佳的保障,請妥善保管個人電 腦。瑞銀推薦用戶查看於瑞銀網頁發佈之 安全建議。

www.ubs.com/online → Security http://www.ubs.com/online → Behavior

#### 廢物處理

您可將不再需要的或有缺陷的讀卡器,交 還瑞銀任何一家分行,以確保按照環保的 方式進行處理。

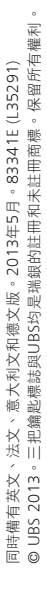

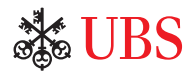